## ISO 20022 Conversion Wire Template Information Collection

Login to online banking. Select Cash Management from the menu.

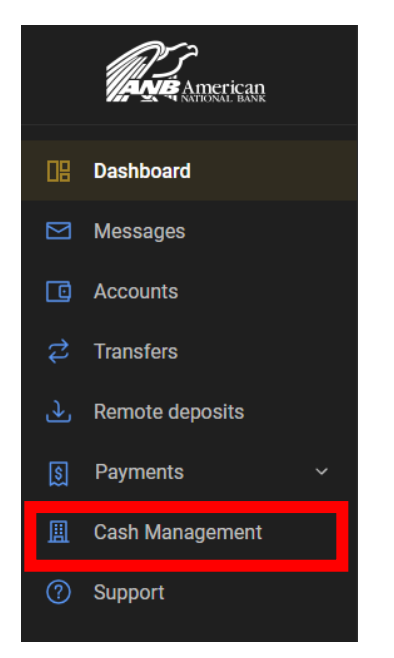

Select Cash Manager > Wires > Edit/Add

Select Edit to view wire template details or select Delete to remove unused wire templates.

| הת                                                                                                    |                                                                                    |                                                                                  |                                                                                |                                                                                                    |                                                                          |                                                                    |                            |                                                                                |                                               |                                               |         |
|----------------------------------------------------------------------------------------------------|------------------------------------------------------------------------------------|----------------------------------------------------------------------------------|--------------------------------------------------------------------------------|----------------------------------------------------------------------------------------------------|--------------------------------------------------------------------------|--------------------------------------------------------------------|----------------------------|--------------------------------------------------------------------------------|-----------------------------------------------|-----------------------------------------------|---------|
|                                                                                                    |                                                                                    |                                                                                  |                                                                                |                                                                                                    |                                                                          |                                                                    |                            |                                                                                |                                               |                                               |         |
|                                                                                                    | noricar                                                                            |                                                                                  |                                                                                |                                                                                                    |                                                                          |                                                                    |                            |                                                                                |                                               |                                               |         |
| NATI                                                                                                    | IICI ICAL<br>IONAL BANI                                                            | K                                                                                |                                                                                |                                                                                                    |                                                                          |                                                                    |                            |                                                                                |                                               |                                               |         |
|                                                                                                    |                                                                                    |                                                                                  |                                                                                |                                                                                                    |                                                                          |                                                                    |                            |                                                                                |                                               |                                               |         |
| <u>1</u>                                                                                                    | <b>x</b> t                                                                         | 5                                                                                | ×                                                                              |                                                                                                    |                                                                          |                                                                    |                            |                                                                                |                                               |                                               |         |
| Pay Cas                                                                                                    | sh Manager                                                                         | Dashboard                                                                        | Options                                                                        |                                                                                                    |                                                                          |                                                                    |                            |                                                                                |                                               |                                               |         |
| Wires                                                                                                    | Positive Pay                                                                       | Users                                                                            | Reporting                                                                      | File Status                                                                                                 |                                                                          |                                                                    |                            |                                                                                |                                               |                                               |         |
|                                                                                                    |                                                                                    |                                                                                  | heporting                                                                      | The Status                                                                                                  |                                                                          |                                                                    |                            |                                                                                |                                               |                                               |         |
| Edit/A                                                                                                    | Add Trans                                                                          | smit Templates                                                                   | Activity                                                                       |                                                                                                    |                                                                          |                                                                    |                            |                                                                                |                                               |                                               |         |
|                                                                                                    |                                                                                    |                                                                                  |                                                                                |                                                                                                    |                                                                          |                                                                    |                            |                                                                                |                                               | American N                                    | Vationa |
|                                                                                                    |                                                                                    |                                                                                  |                                                                                |                                                                                                    |                                                                          |                                                                    |                            |                                                                                |                                               |                                               |         |
|                                                                                                    |                                                                                    |                                                                                  |                                                                                |                                                                                                    |                                                                          |                                                                    |                            | (954) 267-8101/eb                                                              | anking@am                                     | ericannatio                                   | onal    |
| e transfers tr<br>CIAL NOTICE                                                                                       | ransmitted by                                                                      | / 5PM ET will b<br>cessing Times                                                 | e processed t<br>for December                                                  | he current bu<br>r 31, 2020.                                                                                | isiness day.                                                             | Wires cannot be                                                    | e transmitt                | (954) 267-8101/eb                                                              | anking@am                                     | ericannatio                                   | onalbar |
| e transfers tr<br><u>CIAL NOTICE</u><br>te transfers tr<br>will be proce                                            | ransmitted by<br><u>E:</u> Special Pro<br>ransmitted by                            | / 5PM ET will b<br>cessing Times<br>/ 4PM ET, on Ti<br>day, January 4            | oe processed t<br>; for December<br>hursday, Dece<br>L 2021, Wires             | the current bu<br>r 31, 2020.<br>Ember 31, wil                                                              | isiness day.<br>I be process                                             | Wires cannot be<br>ed the current b<br>ter 5PM FT.                 | e transmitt<br>pusiness da | (954) 267-8101/eb<br>ed after 5PM E<br>by. Wire transfo                        | anking@am<br>T.<br>ers transi                 | ericannatic<br>mitted af                      | fter 4I |
| e transfers tr<br><u>CIAL NOTICE</u><br>e transfers tr<br>will be proce                                             | ransmitted by<br><u>E:</u> Special Pro<br>ransmitted by<br>:ssed on Mond           | / 5PM ET will b<br>cessing Times<br>/ 4PM ET, on T<br>day, January 4             | oe processed t<br>; for December<br>hursday, Dece<br>I, 2021. Wires            | the current bu<br>r 31, 2020.<br>ember 31, wil<br>cannot be tra                                             | isiness day.<br>I be process<br>ansmitted af                             | Wires cannot be<br>ed the current b<br>ter 5PM ET.                 | e transmitt<br>pusiness da | (954) 267-8101/eb<br>ed after 5PM E<br>by. Wire transfe                        | ers transi                                    | ericannatic                                   | fter 41 |
| e transfers tr<br>CIAL NOTICE<br>e transfers tr<br>will be proce                                                    | ransmitted by<br>E: Special Pro<br>ransmitted by<br>essed on Mono                  | / 5PM ET will b<br>cessing Times<br>/ 4PM ET, on T<br>day, January 4             | )e processed t<br>; for December<br>hursday, Dece<br>I, 2021. Wires            | he current bu<br>r 31, 2020.<br>ember 31, wil<br>cannot be tra                                              | isiness day.<br>I be process<br>ansmitted af                             | Wires cannot be<br>ed the current b<br>ter SPM ET.                 | e transmitt<br>ousiness da | (954) 267-8101/eb<br>ed after 5PM E<br>ny. Wire transfo                        | anking@am<br>T.<br>ers transi                 | ericannatic                                   | fter 41 |
| e transfers tr<br>CIAL NOTICE<br>e transfers tr<br>will be proce                                                    | ransmitted by<br><u>E:</u> Special Pro<br>ransmitted by<br>sssed on Mond           | / 5PM ET will b<br>cessing Times<br>/ 4PM ET, on T<br>day, January 4             | e processed t<br>; for December<br>hursday, Dece<br>I, 2021. Wires             | the current bu<br>r 31, 2020.<br>ember 31, wil<br>cannot be tra                                             | isiness day.<br>I be process<br>ansmitted af                             | Wires cannot be<br>ed the current b<br>ter 5PM ET.                 | e transmitt<br>Dusiness da | (954) 267-8101/eb<br>ed after 5PM E<br>by. Wire transfe                        | ers transı                                    | mitted af                                     | fter 41 |
| e transfers tr<br><u>CIAL NOTICE</u><br>e transfers tr<br>will be proce<br>Add Wires List                           | ransmitted by<br>E: Special Pro<br>ransmitted by<br>issed on Mone                  | / 5PM ET will b<br>cessing Times<br>/ 4PM ET, on T<br>day, January 4             | pe processed t<br>; for December<br>hursday, Dece<br>I, 2021. Wires            | the current bu<br>r 31, 2020.<br>ember 31, wil<br>cannot be tra                                             | isiness day.<br>I be process<br>ansmitted af                             | Wires cannot be<br>ed the current b<br>ter 5PM ET.                 | e transmitt<br>pusiness da | (954) 267-8101/eb<br>ed after 5PM E<br>ny. Wire transfo                        | anking@am<br>ET.<br>ers transı<br>ms per paga | ericannatic<br>mitted af<br>e: <u>10   20</u> | fter 41 |
| e transfers tr<br>CIAL NOTICE<br>e transfers tr<br>will be proce<br>Add Wires List                                  | ransmitted by<br>E: Special Pro<br>ransmitted by<br>:ssed on Mone                  | / 5PM ET will b<br>cessing Times<br>/ 4PM ET, on T<br>day, January 4             | be processed t<br>; for December<br>hursday, Dece<br>I, 2021. Wires            | the current bu<br>r 31, 2020.<br>amber 31, wil<br>cannot be tra                                             | isiness day.<br>I be process<br>ansmitted af                             | Wires cannot be<br>ed the current b<br>ter 5PM ET.                 | e transmitt<br>pusiness da | (954) 267-8101/eb<br>ed after 5PM E<br>ny. Wire transfo                        | anking@am<br>ET.<br>ers transı<br>ns per pag  | ericannatic<br>mitted al<br>e: <u>10   20</u> | fter 41 |
| e transfers tr<br>CTAL NOTICE<br>e transfers tr<br>will be proce<br>Add Wires List<br>play wires for:               | ransmitted by<br>E: Special Pro<br>ransmitted by<br>sssed on Mone<br>?<br>ANB 1154 | y SPM ET will b<br>cessing Times<br>/ 4PM ET, on T<br>day, January 4             | e processed t<br>; for December<br>hursday, Dece<br>I, 2021. Wires             | the current burr 31, 2020.<br>Ember 31, will<br>cannot be transformed by the construction<br>Create a new w | isiness day.<br>I be process<br>ansmitted af                             | Wires cannot be<br>ed the current b<br>ter 5PM ET.                 | e transmitt<br>pusiness da | (954) 267-8101/eb<br>eed after 5PM E<br>ny. Wire transfo<br>Iter               | anking@am<br>T.<br>ers transı<br>ms per pag   | ericannatic<br>mitted al<br>e: <u>10   20</u> | fter 41 |
| e transfers tr<br>CTAL NOTICE<br>e transfers tr<br>will be proce<br>Add Wires List<br>play wires for:               | ransmitted by<br>E: Special Pro<br>ransmitted by<br>sssed on Mone<br>?<br>ANB 1154 | y SPM ET will b<br>cessing Times<br>/ 4PM ET, on T<br>day, January 4             | e processed t<br>; for December<br>hursday, Dece<br>I, 2021. Wires             | the current burr 31, 2020.<br>amber 31, will<br>cannot be tra<br>Create a new w                             | isiness day.<br>I be process<br>ansmitted af<br>ire from: S              | Wires cannot be<br>ed the current b<br>ter 5PM ET.<br>elect option | e transmitt<br>pusiness da | (954) 267-8101/eb<br>eed after 5PM E<br>ny. Wire transfo<br>lter               | enking@am<br>ET.<br>ers transi                | ericannatic<br>mitted al<br>e: <u>10   20</u> | fter 41 |
| e transfers tr<br>CIAL NOTICE<br>e transfers tr<br>will be proce<br>Add Wires List<br>play wires for:<br>Wire Name  | ransmitted by<br>E: Special Pro<br>ransmitted by<br>sssed on Mone<br>?<br>ANB 1154 | y SPM ET will b<br>cessing Times<br>/ 4PM ET, on T<br>day, January 4             | be processed t<br>; for December<br>hursday, Dece<br>l, 2021. Wires            | the current burr 31, 2020.<br>ember 31, will<br>cannot be tra<br>Create a new w                             | isiness day.<br>I be process<br>ansmitted af<br>irre from: S<br>Rep Code | Wires cannot be<br>ed the current b<br>ter 5PM ET.<br>elect option | e transmitt<br>pusiness da | (954) 267-8101/eb<br>ed after 5PM E<br>ny. Wire transfo<br>lter                | ens transi                                    | mitted af                                     | fter 41 |
| e transfers tr<br>CIAL NOTICE<br>te transfers tr<br>will be proce<br>Add Wires List<br>play wires for:<br>Wire Name | ransmitted by<br>E: Special Pro<br>ransmitted by<br>sssed on Mone<br>2<br>ANB 1154 | y SPM ET will b<br>cessing Times<br>/ 4PM ET, on T<br>day, January 4<br>Sequence | be processed t<br>is for December<br>hursday, Dece<br>l, 2021. Wires<br>Status | the current burr 31, 2020.<br>ember 31, will<br>cannot be tra<br>Create a new w<br>Amount                   | isiness day.<br>I be process<br>ansmitted af<br>irre from: S<br>Rep Code | Wires cannot be<br>ed the current b<br>ter 5PM ET.                 | e transmitt<br>business da | (954) 267-8101/eb<br>ed after 5PM E<br>ny. Wire transfo<br>lter<br>ecciving Fl | anking@am<br>T.<br>ms per pag                 | mitted af                                     | fter 41 |

From the Edit template screen, use the browser's print function to print the wire template details

|                                                  | Agreement Logout                                                           |
|--------------------------------------------------|----------------------------------------------------------------------------|
| and a                                            |                                                                            |
|                                                  |                                                                            |
| American                                         |                                                                            |
|                                                  |                                                                            |
| Image: Bill Pay Cash Manager Dashboard Options   |                                                                            |
| ACH Wires Positive Pay Users Reporting File Sta  | itus                                                                       |
| Transmit Edit/Add Transmit Templates Activity    |                                                                            |
|                                                  | American National Bank<br>(954) 267-8101/ebanking@americannationalbank.com |
|                                                  | -                                                                          |
| Edit Wires For ANB 1154 - AMERICAN NATIONAL BANK |                                                                            |
|                                                  | Click here for International wire input screen                             |
|                                                  |                                                                            |
| General Wire Information                         |                                                                            |
| Wire Name                                        | TESTING                                                                    |
| Credit Account Information                       |                                                                            |
| Credit Account Number                            | 11111                                                                      |
| Credit Account Name                              | AMERICAN NATIONAL BANK                                                     |
| Credit Account Address                           | 4301 N FEDERAL HWY                                                         |
|                                                  | OAKLAND PARK FL 33308-5207                                                 |
|                                                  |                                                                            |
| Receiving Bank Information                       |                                                                            |
| Receiving Bank ABA Number                        | 067011977 Search for ABA Number                                            |
| Receiving Bank Name                              | AMERICAN NATIONAL                                                          |
| Receiving Bank Address                           | 4301 N FEDERAL HWY                                                         |

Beginning March 10, 2025, use the printed details for reference when establishing new templates.